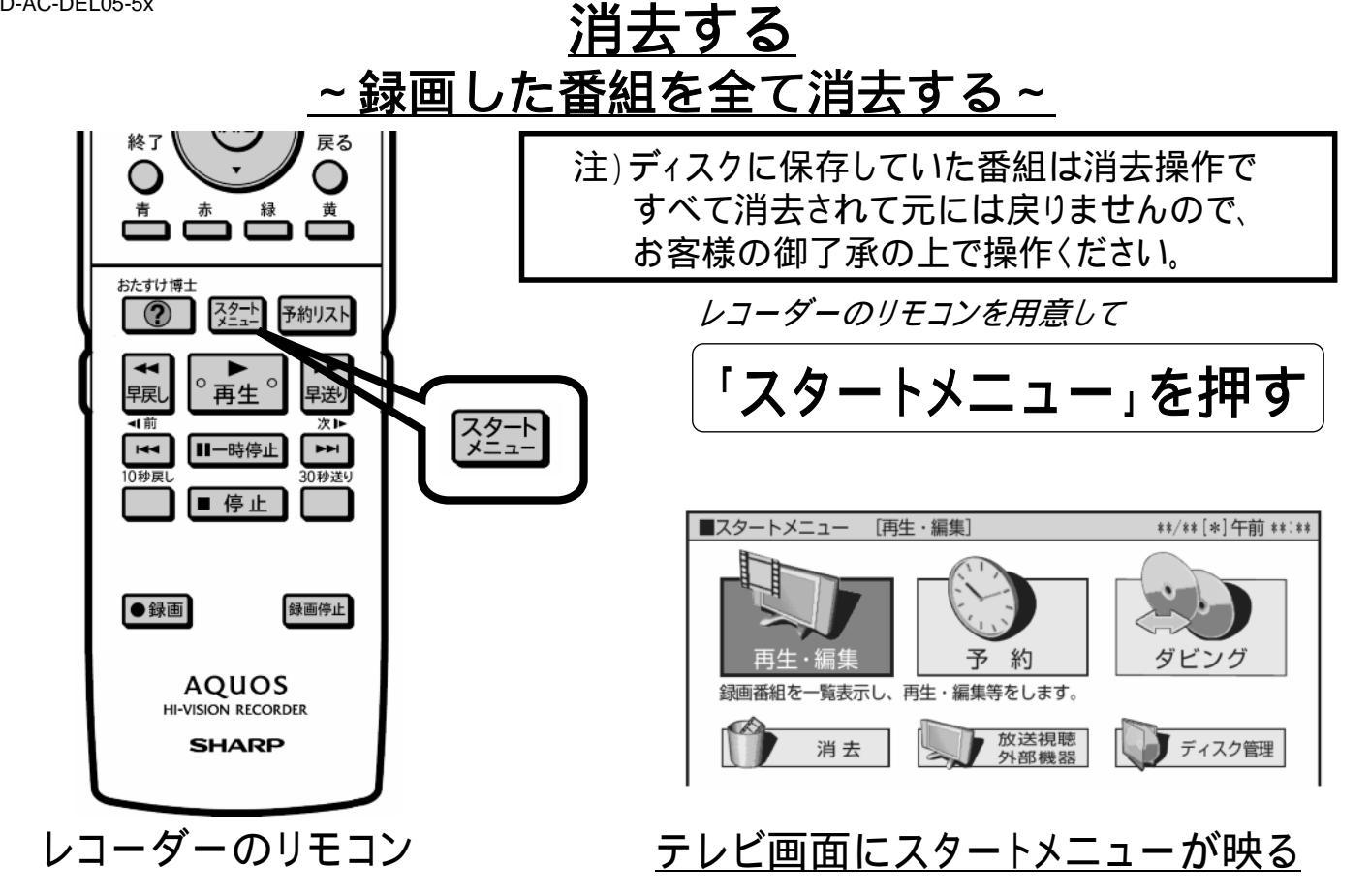

D-AC-DEL05-5x

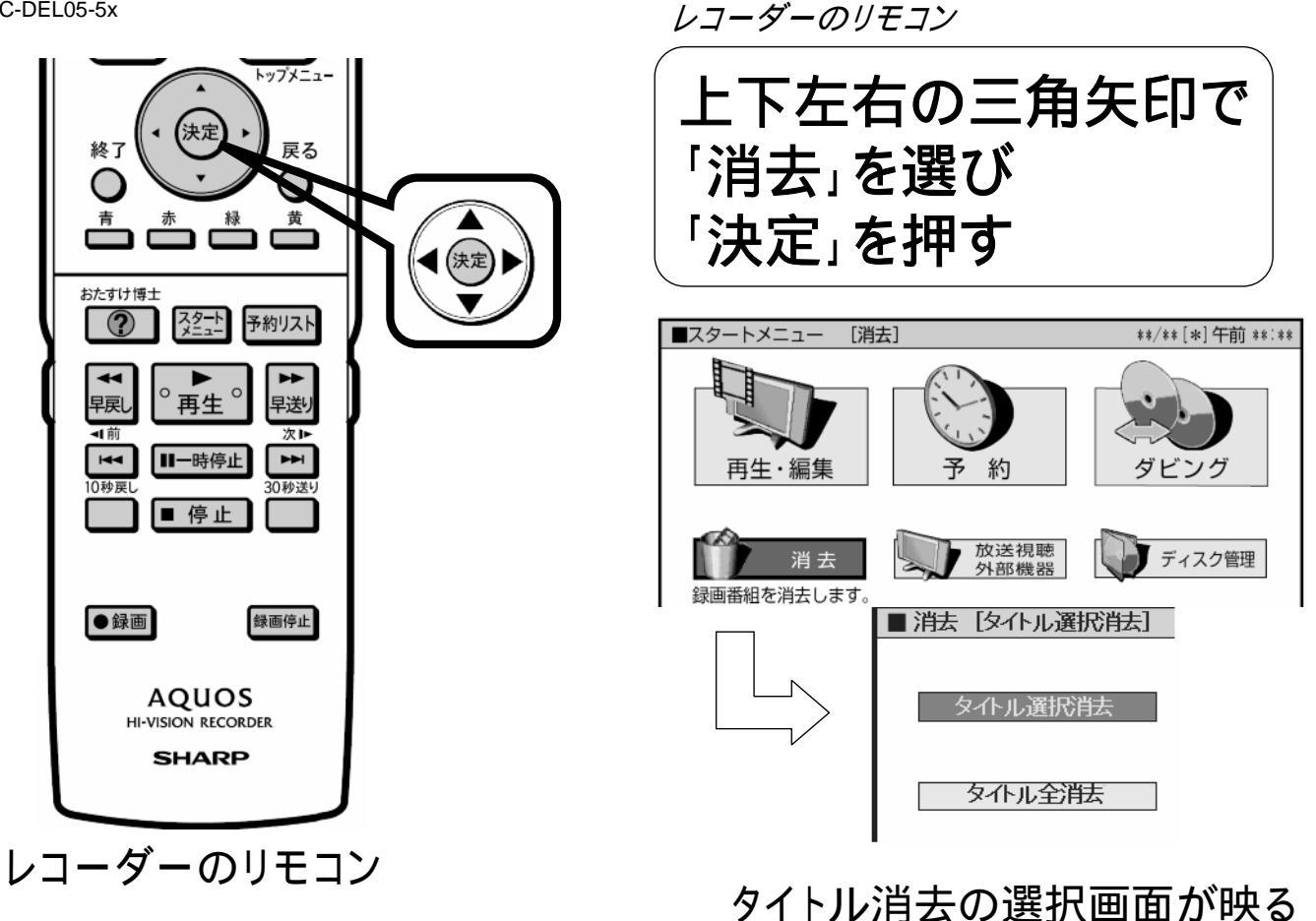

D-AC-DEL05-5x

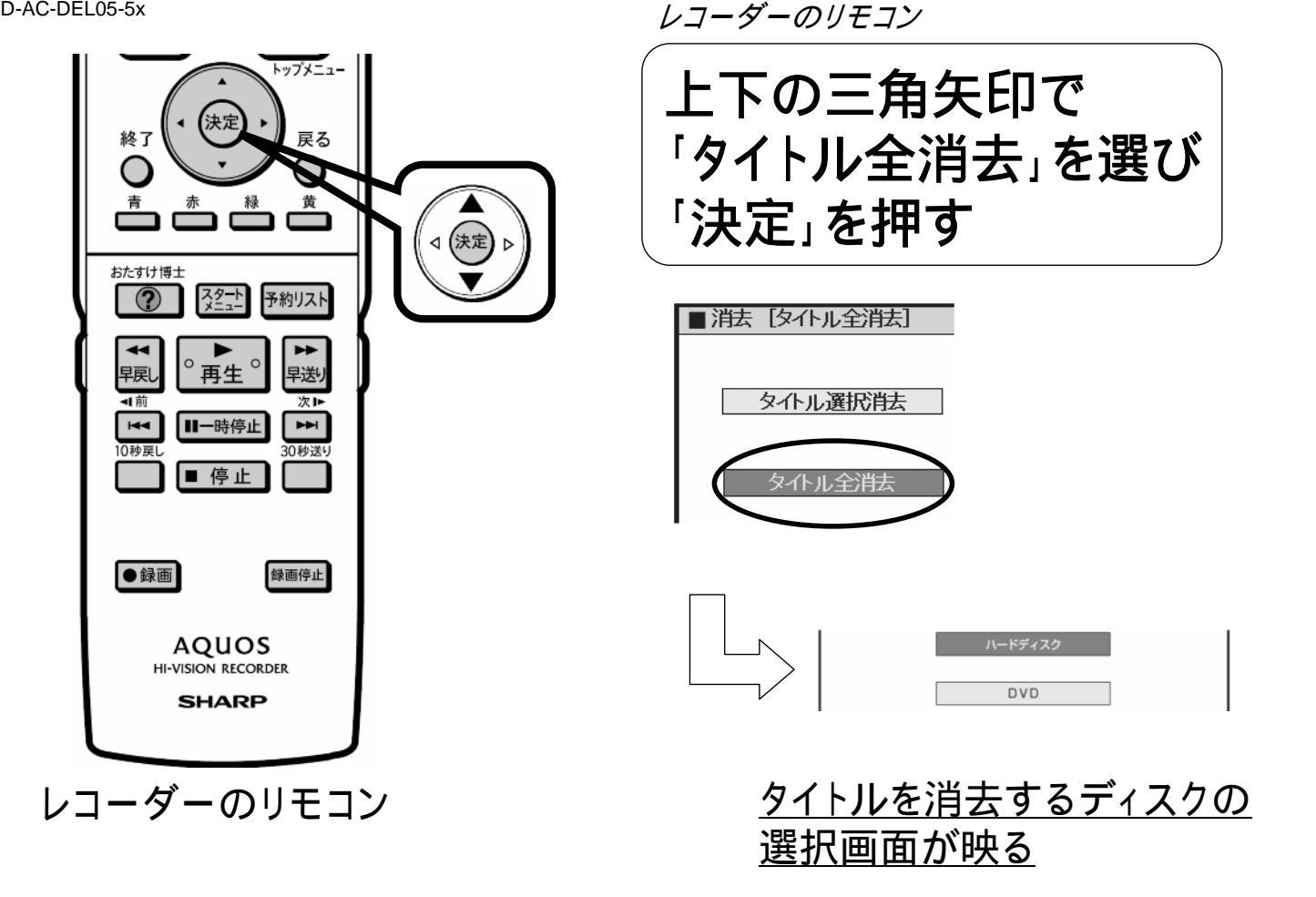

D-AC-DEL05-5x

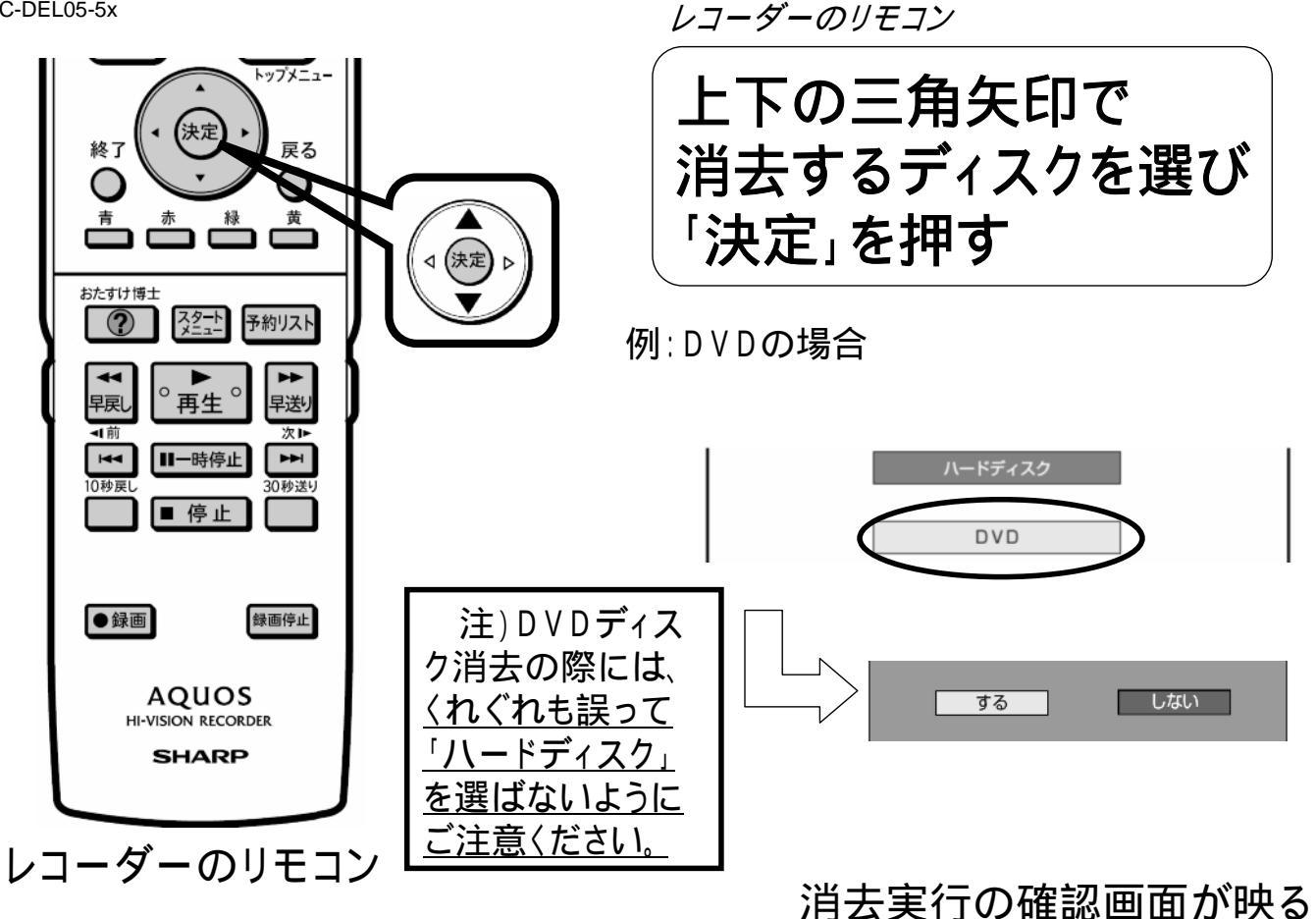

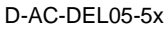

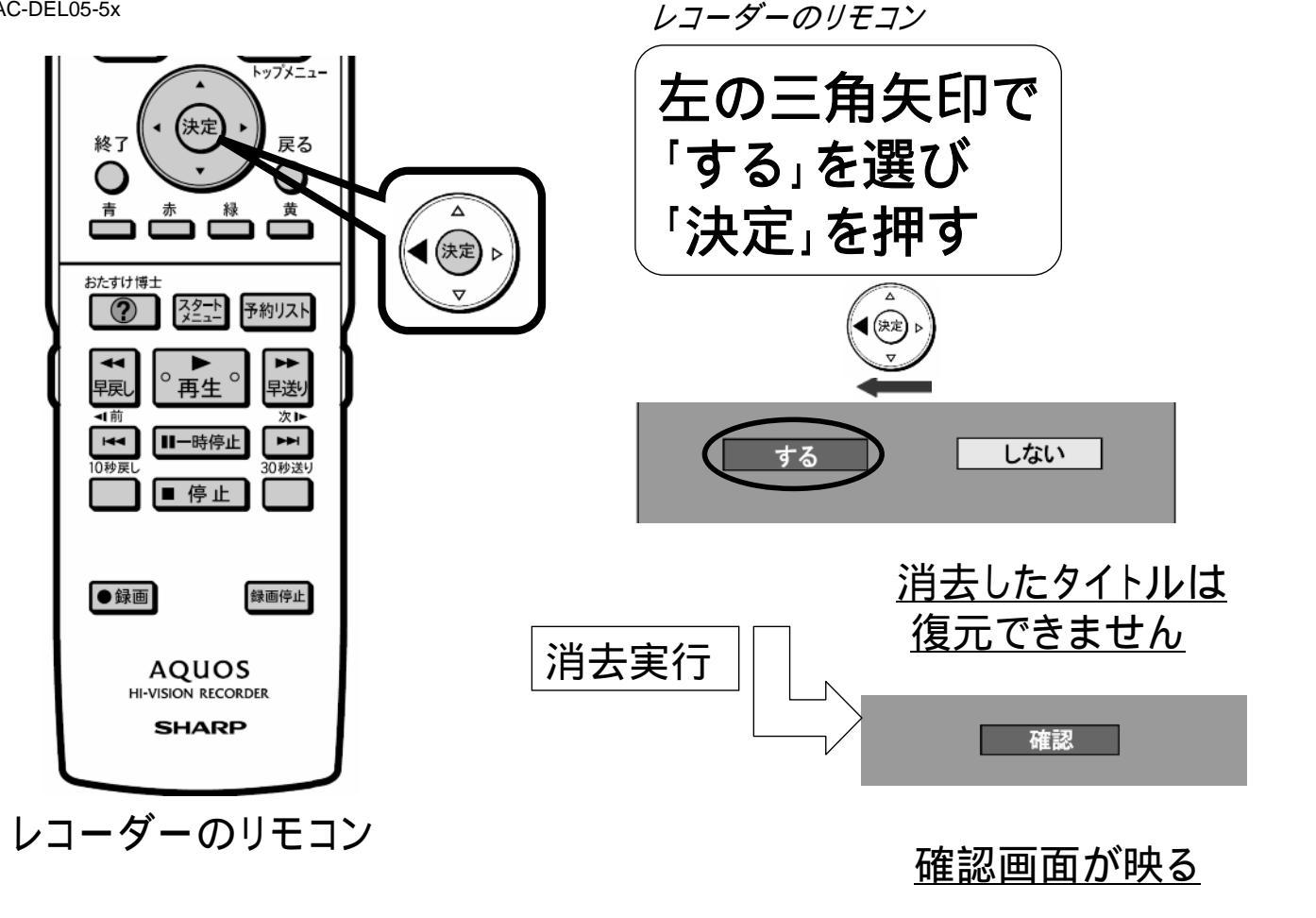

D-AC-DEL05-5x

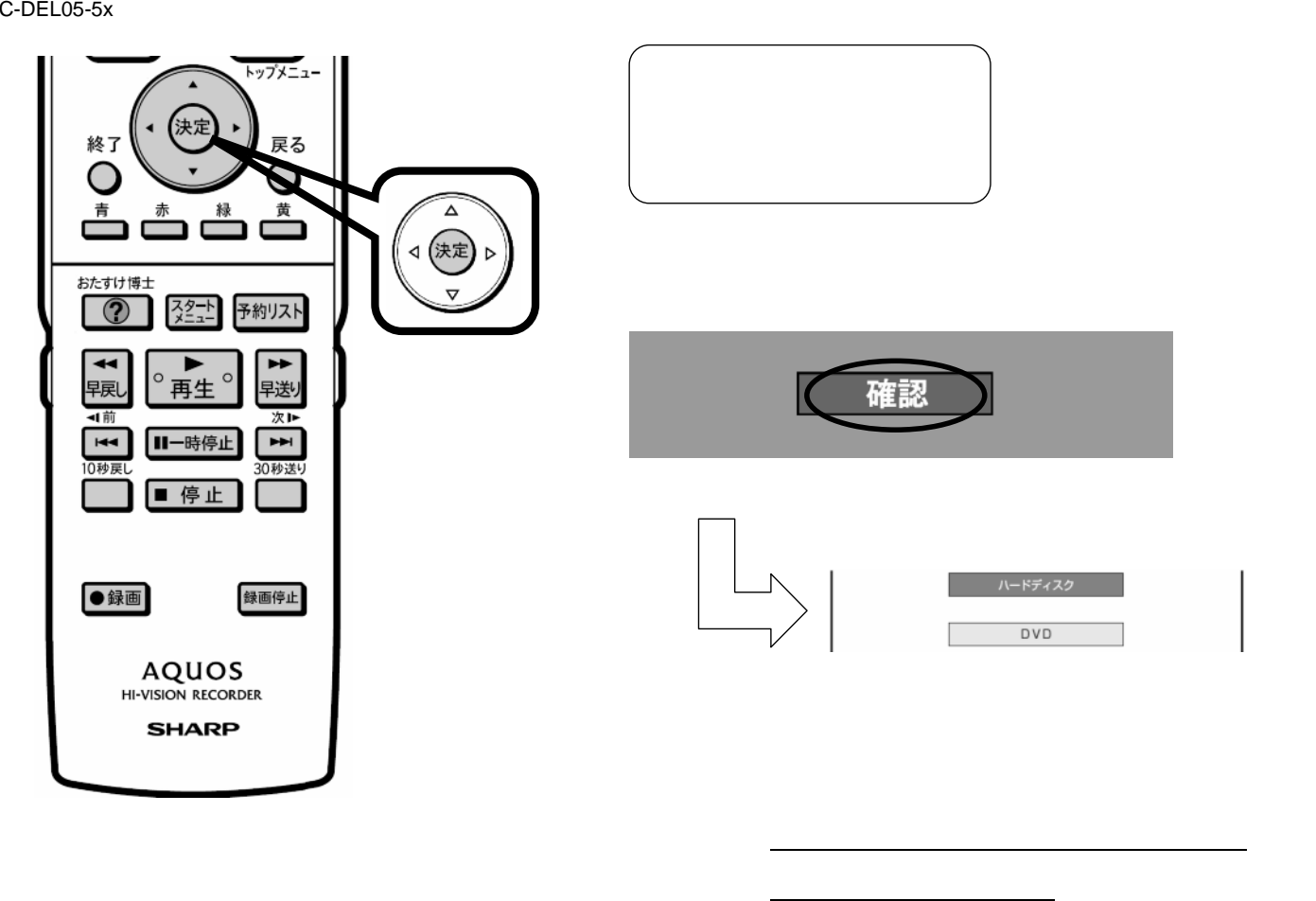

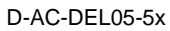

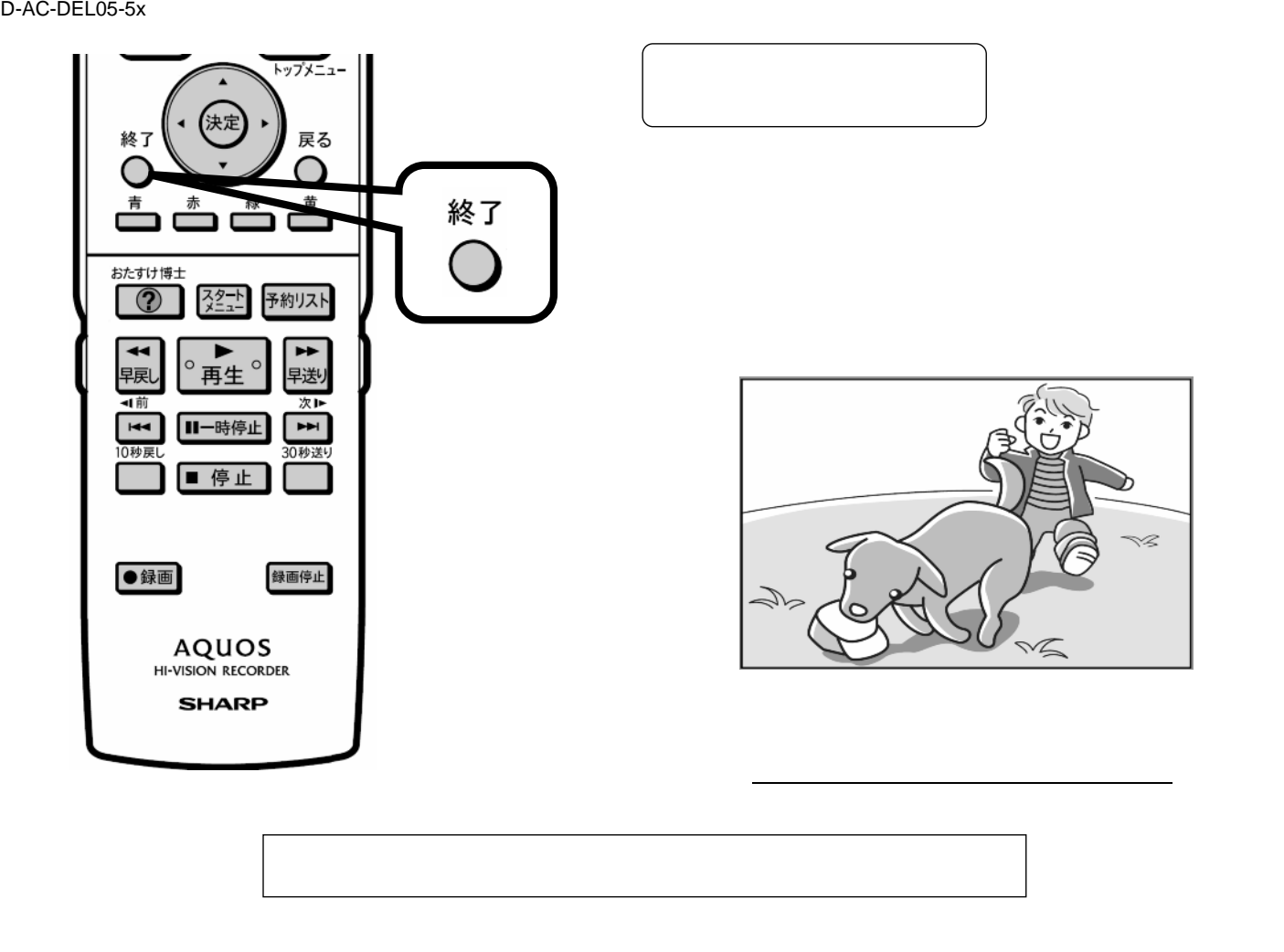